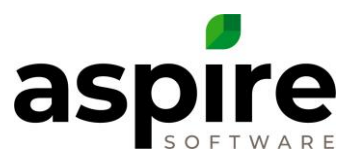

# **Creating Search Lists within Aspire**

Within Aspire, search lists provide a mechanism for displaying data about various types of information. The following are a few of over one hundred lists available within Aspire:

• Contacts

- Opportunities
- Invoices

Properties

- Work Tickets
- Purchase Receipts

Lists allow users to create reports that fit their needs, or to locate specific sets of data items pertinent to a task. Aspire allows users to specify criteria for displaying a list, and then name and save that criteria as a named advanced search so that they can produce the same list later.

There are four types of criteria that allow the user to define a list:

- 1. Filters Allows the user to refine the records returned in the list.
- 2. **Display** Allows the user to determine which fields of information are displayed for each returned record.
- 3. Sort Allows the user to specify the order that records are displayed.
- 4. Group Allows the user to logically group records based on specific fields.

While using Aspire users will become very acquainted with the building of lists. There are multiple ways to make a list: the user can create a new list or change an existing one. Lists can be used to create dashboard dials. This article provides a simple guide to help understand how to create and save lists.

## Search List Screen

For this article, we will use the *Opportunity* list to demonstrate the various list creation concepts. These concepts can be applied to any other search lists in Aspire. To access the *Opportunities Search List* screen, click the *Opportunities* icon in the *Aspire Navigation Bar* as shown on the right. The *Opportunities Search List* screen looks like this:

| 身 Орроі           | rtuniti                         |                     | C        | 9                         | V 🔊 🔂 🕑    | 🧕 Joseph        |
|-------------------|---------------------------------|---------------------|----------|---------------------------|------------|-----------------|
| Search Opportur   | nities ९ s                      | tarted This Quarter | ý        |                           | ą          | 🗞 🖬 😤           |
| Start Date: T     | his Quarter × e                 |                     |          |                           |            |                 |
| g <b>≻</b> . ≪, □ | Opp # Opp Name                  | Start Date          | End Date | Property Name             | Орр Туре   | Division        |
| 4 204 Deig        | Cindy Chu)                      |                     |          |                           |            |                 |
|                   | h 2473 AL -2989 test            | 05/01/19            | 07/31/19 | 204_Dejournet (Cindy Chu) | Work Order | Enhancemei      |
| ✓ Acme Ball       | Field                           |                     |          |                           |            |                 |
|                   | 2390 Test service AL- 2956      | 04/01/19            | 05/01/19 | Acme Ball Field           | Work Order | Q - Landsca     |
|                   | 2402 Q - Enhancement Template   | 04/01/19            | 05/01/19 | Acme Ball Field           | Work Order | Q - Landsca     |
|                   | 2472 AL-3080                    | 05/01/19            | 05/01/19 | Acme Ball Field           | Work Order | Enhanceme       |
| ✓ Acme Foor       | d                               |                     |          |                           |            |                 |
|                   | 2374 MT - Mulch (Quick Ticket)  | 04/10/19            | 04/10/19 | Acme Food                 | Work Order | Maintenance     |
|                   | 2421 AL-3181 journal entry date | 04/23/19            | 04/23/19 | Acme Food                 | Work Order | Enhancemer      |
| •                 | 2323 Spring Color               | 05/01/19            | 05/31/19 | Acme Food                 | Work Order | Enhancemer<br>+ |
|                   |                                 |                     |          |                           | 1 - 7      | 9 of 79 items   |

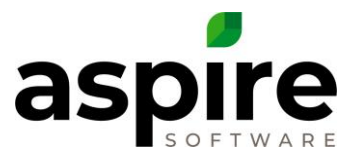

The specific records returned and fields the user sees displayed will be different and depend on the criteria they have specified. Other attributes of the screen will differ based on the user's custom settings as described in the following table:

| Screen Characteristic | How to change it                                                                                                    |
|-----------------------|----------------------------------------------------------------------------------------------------|
| Font size for list    | Specified on the on the <i>User</i> screen (available by hovering over user icon in the upper right corner of screen) by selecting the <i>Customizations</i> tab and set the font-size value of the <i>Advanced Search List Font Size</i> fields. |
| Font color for list   |                                                                                                    |

The following table summarizes screen elements that are common to all search list screens in Aspire.

| Name / Label         Description           Search String <sup>10</sup> Allows the user to type a search string to quickly zero in on specific records. For example, when the user is in the Opportunity Search List, they might type in an opportunity number, or part of a property name. The list will immediately be reduced to show only records containing the string that they typed.           Search Icon         After typing a string in the Search String field, click on this icon to initiate the search. Pressing ENTER has the same effect.           Search List Name <sup>2</sup> The user can save and name search list definitions so that they can later recall them. This drop-down allows them to select a search list that they have previously defined and named.           View         Clicking this icon displays the Advanced Search screen which allows the user to specify which information to display and its appearance.           Save Icon         Hovering over the Save icon displays a menu of options that relate to the currently displayed search view.           1.         Save – Saves any changes that the user has made to the advanced search criteria and associates it with the name shown in the Search List Name field. When they select this option, the Advanced Search Sove screen displays allowing them to share the named view with another user, change the page size, or set the view as their default.           2.         Save A - Creates a new advanced search whose name appears in the Search List Name field as their default view. The next time the user loss into Aspire and goes to that search list, the default advanced search whose name appears in the Search List Name field.           3.         Delete - Deletes the advan                                                                                                    |                               |                                                                                                    |  |  |  |  |  |  |
|----------------------------------------------------------------------------------------------------|-------------------------------|----------------------------------------------------------------------------------------------------|--|--|--|--|--|--|
| Search String <sup>b</sup> Allows the user to type a search string to quickly zero in on specific records. For example, when the user is in the Opportunity Search List, they might type in an opportunity number, or part of a property name. The list will immediately be reduced to show only records containing the string that they typed.         Search Icon       After typing a string in the Search String field, Click on this icon to initiate the search. Pressing ENTER has the same effect.         Search List Name*       The user can save and name search list they have previously defined and named.         View       Clicking this icon displays the Advanced Search Screen which allows the user to specify which information to display and its appearance.         Search Icon       Hovering over the Save icon displays a menu of options that relate to the currently displayed search view.         Save Icon       Hovering over the Save icon displays a menu of options that relate to the advanced search criteria and associates it with the name shown in the Search List Name field. When they select this option, the Advanced Search Save screen displays allowing them to share the named view with another user, change the page size, or set the view as their default.         Save As – Creates a new advanced search Mose name appears in the Search List Name field at their default advanced search whose name appears in the Search List Name field as their default.         My Default – Sets the advanced search horse name appears in the Search List Name field as their default.         Save Default – Sets the advanced search horse name appears in the Search List Name field as their default advanced search whose name appears in the Search List Name field as                                                                                                    | Name / Label                  | Description                                                                                                  |  |  |  |  |  |  |
| user is in the Opportunity Search List, they might type in an opportunity number, or part of a property name. The list will immediately be reduced to show only records containing the string that they typed.         Search Icon       After typing a string in the Search String field, click on this icon to initiate the search. Pressing ENTER has the same effect.         Search List Name*       The user can save and name search list definitions so that they can later recall them. This drop-down allows them to select a search list that they have previously defined and named.         View       Clicking this icon displays the Advanced Search Screen which allows the user to specify which information to display and its appearance.         Search Icon       Hovering over the Save icon displays a menu of options that relate to the currently displayed search view.         1.       Save – Saves any changes that the user has made to the advanced search criteria and associates it with the name shown in the Search List Name field. When they select this option, the Advanced Search Save screen displays allowing them to share the named view with another user, change the page size, or set the view as their default.         2.       Save As – Creates a new advanced search allowing the user to specify its name. When they select this option, the Advanced Search Save screen displays allowing them to share the named view with another user, change the page size, or set the view as their default.         3.       May Default – Sets the advanced search allowing the user to specify its name. When they select this option, the Advanced Search Save screen displays allowing them to share the named view with another user, change the page size, or set the view as their defa                                                                                                    | Search String <sup>b</sup>    | Allows the user to type a search string to quickly zero in on specific records. For example, when the        |  |  |  |  |  |  |
| name. The list will immediately be reduced to show only records containing the string that they typed.         Search Icon       After typing a string in the Search String field, click on this icon to initiate the search. Pressing ENTER has the same effect.         Search List Name <sup>4</sup> The user can save and name search list definitions so that they can later recall them. This drop-down allows them to select a search list that they have previously defined and named.         View       Advanced       Clicking this icon displays the <u>Advanced Search Screen</u> which allows the user to specify which information to display and its appearance.         Save Icon       Hovering over the Save icon displays a menu of options that relate to the currently displayed search view.         1       Save – Saves any changes that the user has made to the advanced search criteria and associates it with the name shown in the Search List Name field. When they select this option, the <u>Advanced Search Save screen</u> displays allowing them to share the named view with another user, change the page size, or set the view as their default.         2.       Save As – Creates a new advanced search Moise name appears in the Search List Name field as their default view. The next time the user logs into Aspire and goes to that search list, the default advanced search whose name appears in the Search List Name field.         3.       My Default – Sets the advanced search whose name appears in the Search List Name field.         4.       Delete – Deletes the advanced search whose name appears in the Search List Name field.         5.       Print to Screen       – Generates a printable (HT                                                                                                    |                               | user is in the Opportunity Search List, they might type in an opportunity number, or part of a property      |  |  |  |  |  |  |
| Search Icon       After typing a string in the Search String field, click on this icon to initiate the search. Pressing ENTER has the same effect.         Search List Namet       The user can save and name search list definitions so that they can later recall them. This drop-down allows them to select a search list that they have previously defined and named.         View       Clicking this icon displays the Advanced Search screen which allows the user to specify which information to display and its appearance.         Save Icon       Hovering over the Save icon displays a menu of options that relate to the currently displayed search view.         Save Con       Save – Saves any changes that the user has made to the advanced search criteria and associates it with the name shown in the Search List Name field. When they select this option, the Advanced Search Save screen displays allowing them to share the named view with another user, change the page size, or set the view as their default.         Save As – Creates a new advanced search allowing the user to specify its name. When they select this option, the Advanced Search Save screen displays allowing them to share the named view with another user, change the page size, or set the view as their default.         My Default – Sets the advanced search whose name appears in the Search List Name field as their default advanced search will be displayed.         Print to Screen       Generates a printable (HTML) version of the search list and makes it available according to the browser's approach to handling external files. This icon will only be displayed if the user has the Allow Export permission.         Print to PDF im – Generates an PDF file containing the information in t                                                                                                    |                               | name. The list will immediately be reduced to show only records containing the string that they typed.       |  |  |  |  |  |  |
| has the same effect.         Search List Name*       The user can save and name search list definitions so that they can later recall them. This drop-down allows them to select a search list that they have previously defined and named.         View       Clicking this icon displays the Advanced Search Screen which allows the user to specify which information to display and its appearance.         Save Icon       Hovering over the Save icon displays a menu of options that relate to the currently displayed search view.         1.       Save – Saves any changes that the user has made to the advanced search criteria and associates it with the name shown in the Search List Name field. When they select this option, the Advanced Search Save screen displays allowing them to share the named view with another user, change the page size, or set the view as their default.         2.       Save As – Creates a new advanced Search Save screen displays allowing them to share the named view with another user, change the page size, or set the view as their default.         3.       My Default – Sets the advanced Search Mose name appears in the Search List Name field as their default view. The next time the user logs into Aspire and goes to that search list, the default advanced search will be displayed.         4.       Delete – Deletes the advanced search whose name appears in the Search List Name field.         5.       Print to Screen       – Generates a PDF file containing the information in the search list and makes it available according to the browser's approach to handling external files. This icon will only be displayed if the user has the Allow Export permission.         6.                                                                                                    | Search Icon 🛛 🔍               | After typing a string in the Search String field, click on this icon to initiate the search. Pressing ENTER  |  |  |  |  |  |  |
| Search List Name*       The user can save and name search list definitions so that they can later recall them. This drop-down allows them to select a search list that they have previously defined and named.         View       Advanced         Search Icon       Clicking this icon displays the <u>Advanced Search screen</u> which allows the user to specify which information to display and its appearance.         Save Icon       Hovering over the <u>Save</u> icon displays a menu of options that relate to the currently displayed search view.         1.       Save – Saves any changes that the user has made to the advanced search criteria and associates it with the name shown in the <u>Search List Name</u> field. When they select this option, the <u>Advanced Search Save screen</u> displays allowing them to share the named view with another user, change the page size, or set the view as their default.         2.       Save As – Creates a new advanced search Mose name appears in the Search List Name field as their default with with another user, change the page size, or set the view as their default.         3.       My Default – Sets the advanced search whose name appears in the Search List Name field as their default with with another user, change the page size, or set the view as their default.         4.       Delete – Deletes the advanced search whose name appears in the Search List Name field.         5.       Print to Screen       – Generates a printable (HTML) version of the search list and makes it available according to the browser's approach to handling external files. This icon will only be displayed if the user has the Allow Export permission.         6.       Print to                                                                                                    |                               | has the same effect.                                                                                         |  |  |  |  |  |  |
| allows them to select a search list that they have previously defined and named.         View       Clicking this icon displays the <u>Advanced Search screen</u> which allows the user to specify which information to display and its appearance.         Save Icon       Hovering over the Save icon displays a menu of options that relate to the currently displayed search view.         1.       Save – Saves any changes that the user has made to the advanced search criteria and associates it with the name shown in the Search List Name field. When they select this option, the <u>Advanced Search Save screen</u> displays allowing them to share the named view with another user, change the page size, or set the view as their default.         2.       Save As – Creates a new advanced search allowing the user to specify its name. When they select this option, the <u>Advanced Search Save screen</u> displays allowing them to share the named view with another user, change the page size, or set the view as their default.         3.       My Default – Sets the advanced search whose name appears in the Search List Name field as their default view. The next time the user logs into Aspire and goes to that search list, the default advanced search will be displayed.         4.       Delete – Deletes the advanced search whose name appears in the Search List Name field.         5.       Print to Screen       – Generates a printable (HTML) version of the search list and makes it available according to the browser's approach to handling external files. This icon will only be displayed if the user has the Allow Export permission.         7.       Print to Excel       – Generates an Excel file containing the information in the searc                                                                                                    | Search List Name <sup>c</sup> | The user can save and name search list definitions so that they can later recall them. This drop-down        |  |  |  |  |  |  |
| View<br>Advanced<br>Search Icon       Clicking this icon displays the Advanced Search screen which allows the user to specify which<br>information to display and its appearance.         Save Icon       Hovering over the Save icon displays a menu of options that relate to the currently displayed search<br>view.         1.       Save – Saves any changes that the user has made to the advanced search criteria and<br>associates it with the name shown in the Search List Name field. When they select this<br>option, the Advanced Search Save screen displays allowing them to share the named view<br>with another user, change the page size, or set the view as their default.         2.       Save As – Creates a new advanced search allowing the user to specify its name. When they<br>select this option, the Advanced Search Save screen displays allowing them to share the<br>named view with another user, change the page size, or set the view as their default.         3.       My Default – Sets the advanced Search whose name appears in the Search List Name field as<br>their default view. The next time the user logs into Aspire and goes to that search list, the<br>default advanced search will be displayed.         4.       Delete – Deletes the advanced search whose name appears in the Search List Name field.         5.       Print to Screen       – Generates a printable (HTML) version of the search list and displays the<br>printer dialog allowing the user to print it.         6.       Print to DFP allow       – Generates a PDF file containing the information in the search list and<br>makes it available according to the browser's approach to handling external files. This icon<br>will only be displayed if the user has the Allow Export permission.                                                                                                    |                               | allows them to select a search list that they have previously defined and named.                             |  |  |  |  |  |  |
| Advanced       information to display and its appearance.         Save Icon       Information to display and its appearance.         Save Icon       Image: Advanced Search Icon displays a menu of options that relate to the currently displayed search view.         1.       Save – Saves any changes that the user has made to the advanced search criteria and associates it with the name shown in the Search List Name field. When they select this option, the Advanced Search Save screen displays allowing them to share the named view with another user, change the page size, or set the view as their default.         2.       Save As – Creates a new advanced search Mose name appears in the Search List Name field as their default view. The next time the user logs into Aspire and goes to that search list, the default advanced search whose name appears in the Search List Name field.         3.       My Default – Sets the advanced search whose name appears in the Search List Name field as their default view. The next time the user logs into Aspire and goes to that search list, the default advanced search whose name appears in the Search List Name field.         5.       Print to Screen       — Generates a PDF file containing the information in the search list and makes it available according to the browser's approach to handling external files. This icon will only be displayed if the user has the Allow Export permission.         7.       Print to Excel       — Generates an Excel file containing the information in the search list and makes it available according to the browser's approach to handling external files. This icon will only be displayed if the user has the Allow Export permission.         7. </td <td>View 🚵</td> <td colspan="7">Clicking this icon displays the Advanced Search screen which allows the user to specify which</td>                                                                                                    | View 🚵                        | Clicking this icon displays the Advanced Search screen which allows the user to specify which                |  |  |  |  |  |  |
| Search Icon       Hovering over the Save icon displays a menu of options that relate to the currently displayed search view.         1.       Save – Saves any changes that the user has made to the advanced search criteria and associates it with the name shown in the Search List Name field. When they select this option, the Advanced Search Save screen displays allowing them to share the named view with another user, change the page size, or set the view as their default.         2.       Save As – Creates a new advanced search allowing the user to specify its name. When they select this option, the Advanced Search Save screen displays allowing them to share the named view with another user, change the page size, or set the view as their default.         3.       My Default – Sets the advanced search whose name appears in the Search List Name field as their default view. The next time the user logs into Aspire and goes to that search list, the default advanced search will be displayed.         4.       Delete – Deletes the advanced search whose name appears in the Search List Name field.         5.       Print to Screen       – Generates a PDF file containing the information in the search list and displays the printer dialog allowing the user to print it.         6.       Print to Excel       – Generates an Excel file containing the information in the search list and makes it available according to the browser's approach to handling external files. This icon will only be displayed if the user has the Allow Export permission.         7.       Print to Excel       – Generates an Excel file containing the information in the search list and makes it available according to the browser's approach to handling exte                                                                                                    | Advanced 🛛 🔍                  | information to display and its appearance.                                                                   |  |  |  |  |  |  |
| <ul> <li>Save Icon</li> <li>Hovering over the Save icon displays a menu of options that relate to the currently displayed search view.</li> <li>1. Save – Saves any changes that the user has made to the advanced search criteria and associates it with the name shown in the Search List Name field. When they select this option, the <u>Advanced Search Save screen</u> displays allowing them to share the named view with another user, change the page size, or set the view as their default.</li> <li>2. Save As – Creates a new advanced search allowing the user to specify its name. When they select this option, the <u>Advanced Search Save screen</u> displays allowing them to share the named view with another user, change the page size, or set the view as their default.</li> <li>3. My Default – Sets the advanced search whose name appears in the Search List Name field as their default view. The next time the user logs into Aspire and goes to that search list, the default advanced search will be displayed.</li> <li>4. Delete – Deletes the advanced search whose name appears in the Search List Name field.</li> <li>5. Print to Screen Generates a printable (HTML) version of the search list and displays the printer dialog allowing the user to print it.</li> <li>6. Print to PDF Generates a PDF file containing the information in the search list and makes it available according to the browser's approach to handling external files. This icon will only be displayed if the user has the Allow Export permission.</li> <li>7. Print to Excel Generates an Excel file containing the information in the search list and makes it available according to the browser's approach to handling external files. This icon will only be displayed if the user has the Allow Export permission.</li> <li>7. Print to Excel Generates an Excel file containing the information in the search list and makes it available according to the browser's approach to handling external files. This icon will only be displayed if the user has the Allow Export permission.</li> <li>8. Some opti</li></ul> | Search Icon                   |                                                                                                    |  |  |  |  |  |  |
| <ul> <li>view.         <ul> <li>Save – Saves any changes that the user has made to the advanced search criteria and associates it with the name shown in the <i>Search List Name</i> field. When they select this option, the <i>Advanced Search Save screen</i> displays allowing them to share the named view with another user, change the page size, or set the view as their default.</li> <li>Save As – Creates a new advanced search allowing the user to specify its name. When they select this option, the <i>Advanced Search Save screen</i> displays allowing them to share the named view with another user, change the page size, or set the view as their default.</li> <li>Save As – Creates a new advanced search whose name appears in the Search List Name field as their default – Sets the advanced search whose name appears in the Search List Name field as their default advanced search will be displayed.</li> <li>Delete – Deletes the advanced search whose name appears in the Search List Name field.</li> <li>Print to Screen — Generates a printable (HTML) version of the search List name field.</li> <li>Print to PDF — Generates a PDF file containing the information in the search list and makes it available according to the browser's approach to handling external files. This icon will only be displayed if the user has the <i>Allow Export</i> permission.</li> </ul> </li> <li>Print to Excel — Generates an Excel file containing the information in the search list and makes it available according to the browser's approach to handling external files. This icon will only be displayed if the user has the <i>Allow Export</i> permission.</li> <li>Some options may not be available under certain conditions.</li> </ul>                                                                                                    | Save Icon 🛛 🔲                 | Hovering over the Save icon displays a menu of options that relate to the currently displayed search         |  |  |  |  |  |  |
| <ul> <li>Save – Saves any changes that the user has made to the advanced search criteria and associates it with the name shown in the <i>Search List Name</i> field. When they select this option, the <i>Advanced Search Save screen</i> displays allowing them to share the named view with another user, change the page size, or set the view as their default.</li> <li>Save As – Creates a new advanced search allowing the user to specify its name. When they select this option, the <i>Advanced Search Save screen</i> displays allowing them to share the named view with another user, change the page size, or set the view as their default.</li> <li>My Default – Sets the advanced search whose name appears in the Search List Name field as their default view. The next time the user logs into Aspire and goes to that search list, the default advanced search will be displayed.</li> <li>Delete – Deletes the advanced search whose name appears in the Search List Name field.</li> <li>Print to Screen — Generates a printable (HTML) version of the search list and displays the printer dialog allowing the user to print it.</li> <li>Print to PDF — Generates a PDF file containing the information in the search list and makes it available according to the browser's approach to handling external files. This icon will only be displayed if the user has the <i>Allow Export</i> permission.</li> <li>Print to Excel — Generates an Excel file containing the information in the search list and makes it available according to the browser's approach to handling external files. This icon will only be displayed if the user has the <i>Allow Export</i> permission.</li> <li>Some options may not be available under certain conditions.</li> </ul>                                                                                                    |                               | l view.                                                                                                    |  |  |  |  |  |  |
| <ul> <li>associates it with the name shown in the Search List Name field. When they select this option, the <u>Advanced Search Save screen</u> displays allowing them to share the named view with another user, change the page size, or set the view as their default.</li> <li>2. Save As – Creates a new advanced search allowing the user to specify its name. When they select this option, the <u>Advanced Search Save screen</u> displays allowing them to share the named view with another user, change the page size, or set the view as their default.</li> <li>3. My Default – Sets the advanced search whose name appears in the Search List Name field as their default view. The next time the user logs into Aspire and goes to that search list, the default advanced search will be displayed.</li> <li>4. Delete – Deletes the advanced search whose name appears in the Search List Name field.</li> <li>5. Print to Screen — Generates a printable (HTML) version of the search list and displays the printer dialog allowing the user to print it.</li> <li>6. Print to PDF — Generates a PDF file containing the information in the search list and makes it available according to the browser's approach to handling external files. This icon will only be displayed if the user has the <i>Allow Export</i> permission.</li> <li>7. Print to Excel — Generates an Excel file containing the information in the search list and makes it available according to the browser's approach to handling external files. This icon will only be displayed if the user has the <i>Allow Export</i> permission.</li> <li>7. Print to Excel — Generates an Excel file containing the information in the search list and makes it available according to the browser's approach to handling external files. This icon will only be displayed if the user has the <i>Allow Export</i> permission.</li> <li>8 Some options may not be available under certain conditions.</li> </ul>                                                                                                    |                               | 1. <b>Save</b> – Saves any changes that the user has made to the advanced search criteria and                |  |  |  |  |  |  |
| <ul> <li>option, the <u>Advanced Search Save screen</u> displays allowing them to share the named view with another user, change the page size, or set the view as their default.</li> <li>Save As - Creates a new advanced search allowing the user to specify its name. When they select this option, the <u>Advanced Search Save screen</u> displays allowing them to share the named view with another user, change the page size, or set the view as their default.</li> <li>My Default - Sets the advanced search whose name appears in the Search List Name field as their default view. The next time the user logs into Aspire and goes to that search list, the default advanced search whose name appears in the Search List Name field.</li> <li>Delete - Deletes the advanced search whose name appears in the Search List Name field.</li> <li>Print to Screen - Generates a printable (HTML) version of the search list and displays the printer dialog allowing the user to print it.</li> <li>Print to PDF - Generates a PDF file containing the information in the search list and makes it available according to the browser's approach to handling external files. This icon will only be displayed if the user has the <i>Allow Export</i> permission.</li> <li>Print to Excel - Generates an Excel file containing the information in the search list and makes it available according to the browser's approach to handling external files. This icon will only be displayed if the user has the <i>Allow Export</i> permission.</li> <li>Some options may not be available under certain conditions.</li> </ul>                                                                                                    |                               | associates it with the name shown in the <i>Search List Name</i> field. When they select this                |  |  |  |  |  |  |
| <ul> <li>with another user, change the page size, or set the view as their default.</li> <li>2. Save As - Creates a new advanced search allowing the user to specify its name. When they select this option, the <i>Advanced Search Save</i> screen displays allowing them to share the named view with another user, change the page size, or set the view as their default.</li> <li>3. My Default - Sets the advanced search whose name appears in the Search List Name field as their default view. The next time the user logs into Aspire and goes to that search list, the default advanced search will be displayed.</li> <li>4. Delete - Deletes the advanced search whose name appears in the Search List Name field.</li> <li>5. Print to Screen - Generates a printable (HTML) version of the search List and displays the printer dialog allowing the user to print it.</li> <li>6. Print to PDF - Generates a PDF file containing the information in the search list and makes it available according to the browser's approach to handling external files. This icon will only be displayed if the user has the <i>Allow Export</i> permission.</li> <li>7. Print to Excel - Generates an Excel file containing the information in the search list and makes it available according to the browser's approach to handling external files. This icon will only be displayed if the user has the <i>Allow Export</i> permission.</li> <li>8. Some options may not be available under certain conditions.</li> </ul>                                                                                                    |                               | option, the Advanced Search Save screen displays allowing them to share the named view                       |  |  |  |  |  |  |
| <ul> <li>Save As – Creates a new advanced search allowing the user to specify its name. When they select this option, the <u>Advanced Search Save screen</u> displays allowing them to share the named view with another user, change the page size, or set the view as their default.</li> <li>My Default – Sets the advanced search whose name appears in the Search List Name field as their default view. The next time the user logs into Aspire and goes to that search list, the default advanced search will be displayed.</li> <li>Delete – Deletes the advanced search whose name appears in the Search List Name field.</li> <li>Print to Screen – Generates a printable (HTML) version of the search list and displays the printer dialog allowing the user to print it.</li> <li>Print to PDF – Generates a PDF file containing the information in the search list and makes it available according to the browser's approach to handling external files. This icon will only be displayed if the user has the <i>Allow Export</i> permission.</li> <li>Print to Excel – Generates an Excel file containing the information in the search list and makes it available according to the browser's approach to handling external files. This icon will only be displayed if the user has the <i>Allow Export</i> permission.</li> <li>Some options may not be available under certain conditions.</li> </ul>                                                                                                    |                               | with another user, change the page size, or set the view as their default.                                   |  |  |  |  |  |  |
| <ul> <li>select this option, the Advanced Search Save screen displays allowing the most that the hamed view with another user, change the page size, or set the view as their default.</li> <li>My Default – Sets the advanced search whose name appears in the Search List Name field as their default view. The next time the user logs into Aspire and goes to that search list, the default advanced search will be displayed.</li> <li>Delete – Deletes the advanced search whose name appears in the Search List Name field.</li> <li>Print to Screen – Generates a printable (HTML) version of the search list and displays the printer dialog allowing the user to print it.</li> <li>Print to PDF – Generates a PDF file containing the information in the search list and makes it available according to the browser's approach to handling external files. This icon will only be displayed if the user has the Allow Export permission.</li> <li>Print to Excel – Generates an Excel file containing the information in the search list and makes it available according to the browser's approach to handling external files. This icon will only be displayed if the user has the Allow Export permission.</li> <li>When the user chooses an advanced search by picking its name from the Search List Name field, they</li> </ul>                                                                                                    |                               | <ol> <li>Save As – Creates a new advanced search allowing the user to specify its name. When they</li> </ol> |  |  |  |  |  |  |
| <ul> <li>and view with another user, change the page size, or set the view as their default.</li> <li>My Default – Sets the advanced search whose name appears in the Search List Name field as their default view. The next time the user logs into Aspire and goes to that search list, the default advanced search will be displayed.</li> <li>Delete – Deletes the advanced search whose name appears in the Search List Name field.</li> <li>Print to Screen – Generates a printable (HTML) version of the search list and displays the printer dialog allowing the user to print it.</li> <li>Print to PDF – Generates a PDF file containing the information in the search list and makes it available according to the browser's approach to handling external files. This icon will only be displayed if the user has the <i>Allow Export</i> permission.</li> <li>Print to Excel – Generates an Excel file containing the information in the search list and makes it available according to the browser's approach to handling external files. This icon will only be displayed if the user has the <i>Allow Export</i> permission.</li> <li>Some options may not be available under certain conditions.</li> </ul>                                                                                                    |                               | select this option, the <i>Advanced Search Save</i> screen displays allowing them to share the               |  |  |  |  |  |  |
| <ul> <li>3. My Default – Sets the advanced search whose name appears in the Search List Name field as their default view. The next time the user logs into Aspire and goes to that search list, the default advanced search will be displayed.</li> <li>4. Delete – Deletes the advanced search whose name appears in the Search List Name field.</li> <li>5. Print to Screen - Generates a printable (HTML) version of the search list and displays the printer dialog allowing the user to print it.</li> <li>6. Print to PDF - Generates a PDF file containing the information in the search list and makes it available according to the browser's approach to handling external files. This icon will only be displayed if the user has the <i>Allow Export</i> permission.</li> <li>7. Print to Excel - Generates an Excel file containing the information in the search list and makes it available according to the browser's approach to handling external files. This icon will only be displayed if the user has the <i>Allow Export</i> permission.</li> <li>7. Print to Excel - Generates an Excel file containing the information in the search list and makes it available according to the browser's approach to handling external files. This icon will only be displayed if the user has the <i>Allow Export</i> permission.</li> <li>8 Some options may not be available under certain conditions.</li> </ul>                                                                                                    |                               | named view with another user, change the page size, or set the view as their default.                        |  |  |  |  |  |  |
| <ul> <li>A first of the indext of the next time the user logs into Aspire and goes to that search list, the default advanced search will be displayed.</li> <li>4. Delete – Deletes the advanced search whose name appears in the Search List Name field.</li> <li>5. Print to Screen - Generates a printable (HTML) version of the search list and displays the printer dialog allowing the user to print it.</li> <li>6. Print to PDF - Generates a PDF file containing the information in the search list and makes it available according to the browser's approach to handling external files. This icon will only be displayed if the user has the <i>Allow Export</i> permission.</li> <li>7. Print to Excel - Generates an Excel file containing the information in the search list and makes it available according to the browser's approach to handling external files. This icon will only be displayed if the user has the <i>Allow Export</i> permission.</li> <li>8. Some options may not be available under certain conditions.</li> <li>8. When the user chooses an advanced search by picking its name from the Search List Name field, they</li> </ul>                                                                                                    |                               | 3. My Default – Sets the advanced search whose name appears in the Search List Name field as                 |  |  |  |  |  |  |
| <ul> <li>default advanced search will be displayed.</li> <li>Delete – Deletes the advanced search whose name appears in the Search List Name field.</li> <li>Print to Screen – Generates a printable (HTML) version of the search list and displays the printer dialog allowing the user to print it.</li> <li>Print to PDF – Generates a PDF file containing the information in the search list and makes it available according to the browser's approach to handling external files. This icon will only be displayed if the user has the <i>Allow Export</i> permission.</li> <li>Print to Excel – Generates an Excel file containing the information in the search list and makes it available according to the browser's approach to handling external files. This icon will only be displayed if the user has the <i>Allow Export</i> permission.</li> <li>Print to Excel – Generates an Excel file containing the information in the search list and makes it available according to the browser's approach to handling external files. This icon will only be displayed if the user has the <i>Allow Export</i> permission.</li> <li>Men the user chooses an advanced search by picking its name from the Search List Name field, they</li> </ul>                                                                                                    |                               | their default view. The next time the user logs into Asnire and goes to that search list the                 |  |  |  |  |  |  |
| <ul> <li>4. Delete – Deletes the advanced search whose name appears in the Search List Name field.</li> <li>5. Print to Screen – Generates a printable (HTML) version of the search list and displays the printer dialog allowing the user to print it.</li> <li>6. Print to PDF – Generates a PDF file containing the information in the search list and makes it available according to the browser's approach to handling external files. This icon will only be displayed if the user has the <i>Allow Export</i> permission.</li> <li>7. Print to Excel – Generates an Excel file containing the information in the search list and makes it available according to the browser's approach to handling external files. This icon will only be displayed if the user has the <i>Allow Export</i> permission.</li> <li>7. Print to Excel – Generates an Excel file containing the information in the search list and makes it available according to the browser's approach to handling external files. This icon will only be displayed if the user has the <i>Allow Export</i> permission.</li> <li>8. Some options may not be available under certain conditions.</li> <li>8. When the user chooses an advanced search by picking its name from the Search List Name field, they</li> </ul>                                                                                                    |                               | default advanced search will be displayed.                                                                   |  |  |  |  |  |  |
| <ul> <li>5. Print to Screen - Generates a printable (HTML) version of the search list and displays the printer dialog allowing the user to print it.</li> <li>6. Print to PDF - Generates a PDF file containing the information in the search list and makes it available according to the browser's approach to handling external files. This icon will only be displayed if the user has the <i>Allow Export</i> permission.</li> <li>7. Print to Excel - Generates an Excel file containing the information in the search list and makes it available according to the browser's approach to handling external files. This icon will only be displayed if the user has the <i>Allow Export</i> permission.</li> <li>8. Print to Excel - Generates an Excel file containing the information in the search list and makes it available according to the browser's approach to handling external files. This icon will only be displayed if the user has the <i>Allow Export</i> permission.</li> <li>8. Some options may not be available under certain conditions.</li> <li>8. When the user chooses an advanced search by picking its name from the Search List Name field, they</li> </ul>                                                                                                    |                               | 4. <b>Delete</b> – Deletes the advanced search whose name appears in the Search List Name field.             |  |  |  |  |  |  |
| <ul> <li>5. Print to Screen - Generates a printable (HTML) version of the search list and displays the printer dialog allowing the user to print it.</li> <li>6. Print to PDF - Generates a PDF file containing the information in the search list and makes it available according to the browser's approach to handling external files. This icon will only be displayed if the user has the <i>Allow Export</i> permission.</li> <li>7. Print to Excel - Generates an Excel file containing the information in the search list and makes it available according to the browser's approach to handling external files. This icon will only be displayed if the user has the <i>Allow Export</i> permission.</li> <li>8. Print to Excel - Generates an Excel file containing the information in the search list and makes it available according to the browser's approach to handling external files. This icon will only be displayed if the user has the <i>Allow Export</i> permission.</li> <li>8. Some options may not be available under certain conditions.</li> <li>8. When the user chooses an advanced search by picking its name from the Search List Name field, they</li> </ul>                                                                                                    |                               |                                                                                                    |  |  |  |  |  |  |
| <ul> <li>printer dialog allowing the user to print it.</li> <li>Print to PDF - Generates a PDF file containing the information in the search list and makes it available according to the browser's approach to handling external files. This icon will only be displayed if the user has the <i>Allow Export</i> permission.</li> <li>Print to Excel - Generates an Excel file containing the information in the search list and makes it available according to the browser's approach to handling external files. This icon will only be displayed if the user has the <i>Allow Export</i> permission.</li> <li>Print to Excel - Generates an Excel file containing the information in the search list and makes it available according to the browser's approach to handling external files. This icon will only be displayed if the user has the <i>Allow Export</i> permission.</li> <li>Some options may not be available under certain conditions.</li> </ul>                                                                                                    |                               | 5. <b>Print to Screen</b> — Generates a printable (HTML) version of the search list and displays the         |  |  |  |  |  |  |
| <ul> <li>6. Print to PDF - Generates a PDF file containing the information in the search list and makes it available according to the browser's approach to handling external files. This icon will only be displayed if the user has the <i>Allow Export</i> permission.</li> <li>7. Print to Excel - Generates an Excel file containing the information in the search list and makes it available according to the browser's approach to handling external files. This icon will only be displayed if the user has the <i>Allow Export</i> permission.</li> <li>7. Print to Excel - Generates an Excel file containing the information in the search list and makes it available according to the browser's approach to handling external files. This icon will only be displayed if the user has the <i>Allow Export</i> permission.</li> <li>Some options may not be available under certain conditions.</li> <li>Reset</li> </ul>                                                                                                    |                               | printer dialog allowing the user to print it.                                                                |  |  |  |  |  |  |
| it available according to the browser's approach to handling external files. This icon will only be displayed if the user has the <i>Allow Export</i> permission.         7. Print to Excel       - Generates an Excel file containing the information in the search list and makes it available according to the browser's approach to handling external files. This icon will only be displayed if the user has the <i>Allow Export</i> permission.         Some options may not be available under certain conditions.       Some options may not be available under certain conditions.         Reset       Image: Constrained files in the search by picking its name from the Search List Name field, they                                                                                                    |                               | 6. <b>Print to PDF</b> 📥 – Generates a PDF file containing the information in the search list and makes      |  |  |  |  |  |  |
| be displayed if the user has the Allow Export permission.         7. Print to Excel         7. Print to Excel         9. Generates an Excel file containing the information in the search list and makes it available according to the browser's approach to handling external files. This icon will only be displayed if the user has the Allow Export permission.         Some options may not be available under certain conditions.         Reset         Image: Print to Excel                                                                                                    |                               | it available according to the browser's approach to handling external files. This icon will only             |  |  |  |  |  |  |
| 7. Print to Excel       — Generates an Excel file containing the information in the search list and makes it available according to the browser's approach to handling external files. This icon will only be displayed if the user has the Allow Export permission.         Some options may not be available under certain conditions.         Reset       Image: Construction of the search by picking its name from the Search List Name field, they                                                                                                    |                               | be displayed if the user has the Allow Export permission.                                                    |  |  |  |  |  |  |
| makes it available according to the browser's approach to handling external files. This icon will only be displayed if the user has the <i>Allow Export</i> permission.         Some options may not be available under certain conditions.         Reset <ul> <li>When the user chooses an advanced search by picking its name from the Search List Name field, they</li> </ul>                                                                                                    |                               | 7 <b>Print to Excel</b> — Generates an Excel file containing the information in the search list and          |  |  |  |  |  |  |
| will only be displayed if the user has the Allow Export permission.         Some options may not be available under certain conditions.         Reset <ul> <li>When the user chooses an advanced search by picking its name from the Search List Name field, they</li> </ul>                                                                                                    |                               | makes it available according to the browser's approach to handling external files. This icon                 |  |  |  |  |  |  |
| Reset       Image: A set of the set of the set o                                                             |                               | will only be displayed if the user has the Allow Evnort permission                                           |  |  |  |  |  |  |
| Reset  When the user chooses an advanced search by picking its name from the Search List Name field, they                                                                                                    |                               | Some ontions may not be available under certain conditions                                                   |  |  |  |  |  |  |
| Neset $\mathbb{Z}$ when the user chooses an advanced search by picking its name nom the search list name new, they                                                                                                    | Rosot 🔷                       | When the user chooses an advanced search by nicking its name from the Search List Name field, they           |  |  |  |  |  |  |
| Advanced State of the change the criteria without saving the view. If they have made changes to the advanced                                                                                                    | Advanced 🚯                    | can then change the criteria without saving the view. If they have made changes to the advanced              |  |  |  |  |  |  |
| Search Icon search but have not saved those changes, clicking this icon reverts the search criteria to their last                                                                                                    | Search Icon                   | search but have not saved those changes, clicking this icon reverts the search criteria to their last        |  |  |  |  |  |  |
|                                                                                                    |                               | seven value and refreshes the list based on those criteria                                                   |  |  |  |  |  |  |
| Search but have not saved those changes, cheking this fear reverts the search enterna to their last                                                                                                    |                               | saved value and refreshes the list based on those criteria.                                                  |  |  |  |  |  |  |

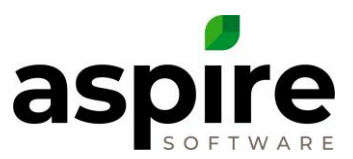

| Nama / Lahal                          | Description                                                                                                    |
|---------------------------------------|----------------------------------------------------------------------------------------------------|
|                                       |                                                                                                    |
| Filter Summary <sup>d</sup>           | This area summarizes the filters that are defined using the <i>Filter</i> tab accessed by clicking the <i>View</i><br><i>Advanced Search</i> icon. This area can be displayed or hidden based on user settings. Display of this<br>area is set on the <i>User</i> screen (available by hovering over user icon in the upper right corner of screen)<br>by selecting the <i>Customizations</i> tab and checking the <i>Advanced Search List Show Filter Header</i><br>checkbox.<br>Clicking on one of the filters in this area expands it <sup>a</sup> allowing the user to change the filter. Clicking the<br>X next to a filter will remove it. In order to add new filters, it is necessary to click the <i>View Advanced</i><br><i>Search</i> icon, and add the filters using the <i>Filter</i> tab. |
|                                       | If the advanced search is comprised of multiple filter fields and has a <u>condition</u> defined (i.e. "1 and 2<br>and 4 and (4 or 5)"), then when the user deletes one of the criteria by clicking the X, Aspire displays the<br>Update Search Filter Condition dialog <sup>c</sup> that allows the user to update the condition to match the new<br>list of filters before refreshing the search list.                                                                                                    |
|                                       |                                                                                                    |
| Group Bar <sup>f</sup>                | This optional bar allows the user to drag onto it headers from any of the columns in the list to group<br>the list items by the values in that column. This same type of grouping can be performed from the<br><i>Group</i> tab of the <u>Advanced Search screen</u> . Some users may prefer to hide this <i>Group Bar</i> to provide<br>more space for data. To hide or display this bar, go to <i>User Settings</i> (hover over user icon in the upper<br>right corner of screen), select the <i>Customizations</i> tab, and change the value of the <i>Advanced Search List</i><br><i>Show Group Header</i> checkbox.                                                                                                    |
| Expand/Collapse<br>Icons <sup>e</sup> | These icons are available only if the user has chosen to group the list by at least one field. If the user has grouped by several different fields, then there will be a pair of expand/collapse icons for each grouping. Clicking on the Collapse All ▶ icon hides all lines under the chosen grouping. Clicking the Expand All ▲ icon causes all lines under the chosen grouping to be displayed if they are not already.                                                                                                    |
| Select/Deselect<br>All Icons          | These icons are only available for search lists that allow selection of list items for bulk actions. Clicking the Select All <b>Select All </b> icon enables the checkmark for all items in the list. Clicking the Deselect All icon disables the checkmark for all items in the list.                                                                                                    |

## **Advanced Search Screen**

The *Advanced Search List* screen depicted below is available for any search list and is used to specify which information to display and its appearance. The screen is comprised of four tabs<sup>a</sup> that allow the user to specify:

- 1. Which records should be displayed (filter tab)
- 2. Which fields should be displayed for each record (display tab)
- 3. The order in which the records should be displayed (sort tab)
- 4. Fields for grouping records together (group tab)

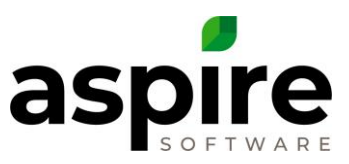

|     |                  | (2 O( 3)                                    |                                                                                                |                                                                                                    |
|-----|------------------|---------------------------------------------|------------------------------------------------------------------------------------------------|----------------------------------------------------------------------------------------------------|
| er# | Field Name       | Filter Type                                 | Value                                                                                          |                                                                                                    |
| 1   | Start Date       | Custom - Greater Than Y                     | 01/01/2017                                                                                     | 8                                                                                                    |
| 2   | Opportunity Name | Contains ~                                  | Weed                                                                                           | 8                                                                                                    |
|     | ~ ·              |                                             |                                                                                                |                                                                                                    |
|     | er#<br>1<br>2    | er # Field Name Start Date Opportunity Name | er # Field Name Filter Type I Start Date Custom - Greater Than ~ 2 Opportunity Name Contains ~ | Field Name     Filter Type     Value       1     Start Date     Custom - Greater Than ~     01/01/2017       2     Opportunity Name     Contains ~     Weed |

The *Back*  $\leftarrow$  and *Apply*  $\stackrel{\otimes}{\rightarrow}$  icons are available regardless of which tab is displayed. The *Back* icon returns to the search list without applying any criteria changes to the search list. The *Apply* icon returns to the search list applying any changes that were made to the criteria on any of the four tabs.

#### Filter Tab

The fields for the filter tab are displayed in the image above. The filter tab allows the user to provide criteria that determine which records are returned.

| Name / Label     | Description                                                                                                 |
|------------------|----------------------------------------------------------------------------------------------------|
| Condition        | For most simple queries, the user will not be required to enter any value in this field. If they leave      |
|                  | this field alone and do not enter anything, then Aspire will display records that meet all the criteria     |
|                  | in the rows below. They only need to use this field when they want to introduce an "or" condition           |
|                  | (i.e. Opportunity Name contains "grass" or Opportunity Name contains "weeds"). For additional               |
|                  | information, see Specifying More Complex Conditions.                                                        |
| Order #          | Always sequentially numbers the listed conditions. These numbers are used for specifying more               |
|                  | complex conditions.                                                                                         |
| Field Name       | Shows the name of the field on which the user wants to filter records returned in the list. The last        |
|                  | criteria row will always contain a drop-down that allows them to select from a list of fields that are      |
|                  | relevant to the type of object they are searching (in this article, we are searching opportunities).        |
|                  | When they select a field in the drop-down, a new line is immediately added, and they are given the          |
|                  | opportunity to specify how to filter on the newly added field.                                              |
| Filter Type      | Once a field has been added to the list, this drop-down allows the user to select the nature of the         |
|                  | filtering. The filter types listed in the drop-down will differ depending on the type of field (i.e. filter |
|                  | types for dates are different than filter types for strings, numbers or selection lists.) In the example    |
|                  | above, the user can see that Start Date has a filter type of "Custom – Greater Than" which would            |
|                  | not be applicable to an Opportunity Name. Likewise, the filter type of "Contains" that is selected for      |
|                  | the Opportunity Name would not be applicable to the date. The full list of filter types is provided         |
|                  | below for the various field types.                                                                          |
| Delete Icons 🛛 🚳 | Clicking one of these icons which appear in each row deletes the criteria row.                              |
| Value            | Allows the user to specify a value that will be compared to available records based on the filter type      |
|                  | to determine which data records are displayed in the search list.                                           |

#### Reordering Criteria

As the user adds criteria, they can reorder them by holding down the mouse button over the order # for one of the lines while dragging it on top of an order # for another item.

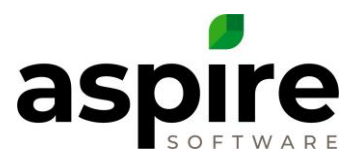

- 1. If the user is dragging a criteria item down on the screen (toward the bottom of the list) and drops it, the dragged item will appear after the item on which they drop it.
- 2. If the user is dragging a criteria item up on the screen (toward the top of the list) and drops it, the dragged item will appear before the item on which they drop it.

|                       | Condition (0 | Optional) 1 and 2 ar | nd 3 and 4 and (5 or 6) and 7 |            |   |
|-----------------------|--------------|----------------------|-------------------------------|------------|---|
|                       | Order #      | Field Name           | Filter Type                   | Value      |   |
| ging item 7<br>at the | 1            | Status Name          | (In ~                         | Wonx       | 8 |
| or is on top          | 2            | Job Status           | Not In 👻                      | Canceled   | 8 |
| ion it here           | 3            | Opportunity Type     | (In ~                         | Contract × | 8 |
| hen be                | ><br>₄ŵ      | Won Date             | Custom - Less Than            | 08/30/2017 | 8 |
| mbered.               | 5            | 7 Start Date Custom  | - Less Than Or Equal To       |            | 8 |
|                       | 6            | End Date             | Custom - Greater Than Or Eq   | 08/30/2017 | 8 |
|                       | 7            | Start Date           | Custom - Less Than Or Equa    | 08/30/2017 | 8 |
|                       |              |                      | ~                             |            |   |
|                       |              |                      |                               |            |   |

#### Filter Types

| Field Type            | Filter Type              |  |  |  |
|-----------------------|--------------------------|--|--|--|
| String (Multi-Select) | In                       |  |  |  |
|                       | Not In                   |  |  |  |
| String (Search)       | Equals                   |  |  |  |
|                       | Does Not Equal           |  |  |  |
|                       | Starts With              |  |  |  |
|                       | Ends With                |  |  |  |
|                       | Contains                 |  |  |  |
|                       | Does Not Contain         |  |  |  |
|                       | Is Blank                 |  |  |  |
|                       | Is Not Blank             |  |  |  |
| Numeric               | Equals                   |  |  |  |
|                       | Does Not Equal           |  |  |  |
|                       | Less Than                |  |  |  |
|                       | Less Than or Equal To    |  |  |  |
|                       | Greater Than             |  |  |  |
|                       | Greater Than or Equal To |  |  |  |
|                       | Between                  |  |  |  |
| Boolean (yes or no)   | Equals                   |  |  |  |
|                       | Does Not Equal           |  |  |  |
| Date                  | Today                    |  |  |  |
|                       | Yesterday                |  |  |  |
|                       | This Week                |  |  |  |
|                       | This Month               |  |  |  |

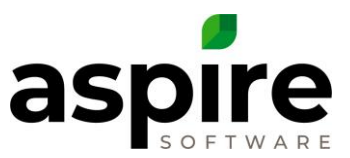

| Field Type | Filter Type                 |
|------------|-----------------------------|
|            | This Quarter                |
|            | This Year                   |
|            | This Fiscal Year            |
|            | Through This Week           |
|            | Through Last Week           |
|            | Through Today               |
|            | Through Yesterday           |
|            | Through Last Month          |
|            | Last Week                   |
|            | Last Month                  |
|            | Last Quarter                |
|            | Last Year                   |
|            | Last Fiscal Year            |
|            | Last 30 Days                |
|            | Last 60 Days                |
|            | Last 90 Days                |
|            | After Today                 |
|            | Custom - Equals             |
|            | Custom - Does Not Equal     |
|            | Custom - Less Than          |
|            | Custom - Less Than or Equal |
|            | То                          |
|            | Custom - Greater Than       |
|            | Custom - Greater Than or    |
|            | Equal To                    |
|            | Custom - Between            |
|            | Custom - Is Null            |

## Display Tab

The fields for the *Display* tab are displayed in the image below. This tab allows the user to specify which fields are displayed for each returned record.

| Order # | Field Name         | Display Name | Align   | Width | Format     | Footer  | Freeze |   |
|---------|--------------------|--------------|---------|-------|------------|---------|--------|---|
| 1       | Opportunity Number | Opp #        | Right ~ | 83    |            | ~       |        | 8 |
| 2       | Opportunity Name   | Opp Name     | Left V  |       |            |         |        | 8 |
| 3       | Property Name      | Property     | Left Y  |       |            |         |        | 8 |
| 4       | Budgeted \$        | Value        | Right ~ | 74    | <b>c</b> 0 | Sum 👻   |        | 8 |
| 5       | Probability        | Probability  | Right ~ | 92    | p0         | Average |        | 8 |
| 6       | Antic. Close Date  | Antic. Close | Center  | 108   | MM/dd/yyy  |         |        | 8 |
| 7       | Job Status         | Job Status   | Left 💙  | 102   |            |         |        | 8 |
| 7       | Job Status         | Job Status   | Left Y  | 102   |            |         |        | 8 |

Confidential Aspire KB Article: Creating Search Lists within Aspire June 11, 2020  $\,$ 

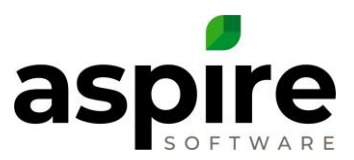

| Name / Label     | Description                                                                                              |                 |               |                      |          |  |  |  |
|------------------|----------------------------------------------------------------------------------------------------|-----------------|---------------|----------------------|----------|--|--|--|
| Order #          | Read only. Specifies the order in which the fields will be dis                                           | played in       | columns o     | of the search list   |          |  |  |  |
|                  | Fields are always displayed in numeric order. The field orde                                             | er can be o     | changed b     | y dragging and       |          |  |  |  |
|                  | dropping rows in the same manner as reordering filter crite                                              | <u>ria</u> .    |               |                      |          |  |  |  |
| Field Name       | Shows the name of the fields to be displayed in the search I                                             | ist. The la     | st field rov  | w will always co     | ntain    |  |  |  |
|                  | a drop-down that allows the user to select from a list of fields that are relevant to the type of object |                 |               |                      |          |  |  |  |
|                  | they are displaying (in this article, we are working with opportunities). When they select a field in    |                 |               |                      |          |  |  |  |
|                  | the drop-down, a new line is immediately added and they a                                                | re given o      | opportunit    | y to specify disp    | lay      |  |  |  |
|                  | attributes for the newly added field.                                                                    |                 |               |                      |          |  |  |  |
| Display Name     | Allows the user to specify the label to appear at the top of each column in the search list. This        |                 |               |                      |          |  |  |  |
|                  | allows them, for example, to abbreviate field names so that                                              | they can        | be display    | ed in a narrow       |          |  |  |  |
|                  | space.                                                                                                   |                 |               |                      |          |  |  |  |
| Align            | Allows the user to specify how information will be aligned le                                            | eft-to-righ     | nt within it  | s column in the      |          |  |  |  |
|                  | search list. Options are left, center or right.                                                          |                 |               |                      |          |  |  |  |
| Width            | Allows the user to specify the width of the field. They                                                  | Drag a co       | lumn Me       | r and drop it here f | to group |  |  |  |
|                  | can also adjust the field list directly on the search list                                               | brug a co       | a             |                      | group    |  |  |  |
|                  | screen by dragging the border between the columns <sup>a</sup> .                                         | 🖌 / 🗖           | Opp # 🏷       | Opp Name             | Орр Ту   |  |  |  |
|                  | When columns are adjusted by dragging the edge of                                                        |                 | 1155          | Fertilize Bushes     | Work C   |  |  |  |
|                  | the column in this manner, Aspire updates the Width                                                      |                 | 1155          | T CITILIZE DUSITES   | WORK C   |  |  |  |
|                  | field appropriately. Leaving the Width field blank                                                       |                 | 1154          | Fertilize Bushes     | Work C   |  |  |  |
|                  | allows for the columns to adjust based upon the device                                                   |                 |               |                      |          |  |  |  |
|                  | being used at the time or the size of the browser window. A                                              | dding wid       | dths could    | negatively affect    | t        |  |  |  |
|                  | viewing on smaller devices.                                                                              |                 |               |                      |          |  |  |  |
| Format           | For numeric and date fields, this field allows the user to spe                                           | cify the a      | ppearance     | e of the displaye    | d        |  |  |  |
|                  | value as described below under <u>Field Formatting</u> .                                                 |                 |               |                      |          |  |  |  |
| Footer           | For numeric fields that may be totaled, this field allows the                                            | user to sp      | pecify the t  | type of total valu   | Je       |  |  |  |
|                  | that Aspire should compute and display in the footer of eac                                              | h section       | (based on     | grouping) and a      | is a     |  |  |  |
|                  | grand total at the bottom of the list. Valid options are: aver                                           | age, coun       | t, max, mi    | n and sum. For       |          |  |  |  |
|                  | certain fields (i.e. Gross Margin % or advanced search formu                                             | ula fields)     | that are a    | ggregated based      | d on     |  |  |  |
|                  | other fields, a special option is additionally available called                                          | "Custom"        | . If "Custo   | om" is selected,     | then     |  |  |  |
|                  | the individual values are summed before applying the calcu                                               | lation (i.e     | . [TotalRev   | venue – TotolCo      | st] /    |  |  |  |
|                  | TotalRevenue]).                                                                                          |                 |               |                      |          |  |  |  |
| Freeze           | This checkbox allows the user to select fields that should be                                            | placed a        | s the left-r  | nost columns in      | the      |  |  |  |
|                  | list and prevented from scrolling left and right when the use                                            | er scrolls t    | the remair    | ning fields using    | the      |  |  |  |
|                  | scroll bar. For example, if they choose to add many columns                                              | s to be dis     | splayed on    | the opportunity      | Y        |  |  |  |
|                  | search list, they might choose to freeze the Opportunity Nu                                              | <i>mber</i> and | Opportun      | ity Name on the      | e left,  |  |  |  |
|                  | so that as they scroll the other columns, they will be able to                                           | visually i      | dentify the   | e rows based on      | the      |  |  |  |
|                  | two columns that are always visible as they scroll left or right                                         | nt.             |               |                      |          |  |  |  |
| Delete Icons 🛛 🔞 | Clicking one of these icons which appear in each row delete                                              | s the disp      | olay field ro | ow.                  |          |  |  |  |

#### Field Formatting

The string that the user specifies in the *Format* field determines how values will be formatted when displayed in a search list. Aspire supports two styles that can be used to yield similar results: new and legacy. The legacy format is still supported, but Aspire recommends using the new format – especially for currency and numeric values. Aspire automatically sets initial field formatting values which the user can adjust as desired.

Legacy formatting was provided for numbers based on combinations of the following symbols: "\$", "#", ".", "%" and "0"; and for dates with symbols "M" (month), "d" (day), "y" (year), "h" (hours), "m" (minutes), "s" (seconds) and "tt" (am/pm). The new formatting string specifies whether the value should be represented as currency, percent, numeric, date, full date/time or general date/time (c, p, n, d, F, or g). Here are some common examples of the new and legacy formats.

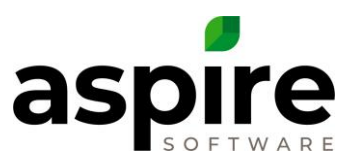

| Format Style | Format Type | Format String | Example Value               | New Representation     |
|--------------|-------------|---------------|-----------------------------|------------------------|
|              | Currency    | с             | -1234.567                   | (\$1,234.57)           |
|              | Currency    | c3            | 1234.567                    | \$1,234.567            |
|              | Numeric     | n1            | 1234.567                    | 1,234.6                |
| New          | Numeric     | n             | 1234.567                    | 1,234.57               |
|              | Percent     | p1            | .123                        | 12.3%                  |
|              | Date        | d             | September 12, 2017 11:33 am | 9/12/2017              |
|              | Date        | F             | September 12, 2017 11:33 am | Tuesday, September 12, |
|              |             |               |                             | 2017 11:33:00 AM       |
|              | Date        | g             | September 12, 2017 11:33 am | 9/12/2017 11:33 AM     |
|              | Date        | G             | September 12, 2017 11:33 am | 9/12/2017 11:33:00 AM  |

| Legacy | Currency | \$###,###,###.000    | -1234.567                   | \$-1,234.57         |
|--------|----------|----------------------|-----------------------------|---------------------|
|        | Currency | \$###,###,###.000    | 1234.567                    | \$1,234.567         |
|        | Numeric  | ###,###,###.0        | 1234.567                    | 1,234.6             |
|        | Numeric  | ###,###,###.0        | 1234.567                    | 1,234.57            |
|        | Percent  | ###.0%               | .123                        | 12.3%               |
|        | Date     | MMMM dd, yyyy        | September 12, 2017 11:33 am | September 12, 2017  |
|        |          | hh:mm:ss tt          |                             | 11:33:00 AM         |
|        | Date     | MM/dd/yy hh:mm.ss tt | September 12, 2017 11:33 am | 09/12/2017 11:33 AM |

#### Sort Tab

The fields for the *Display* tab are displayed in the image below. This tab allows the user to specify which fields are used to sort displayed records.

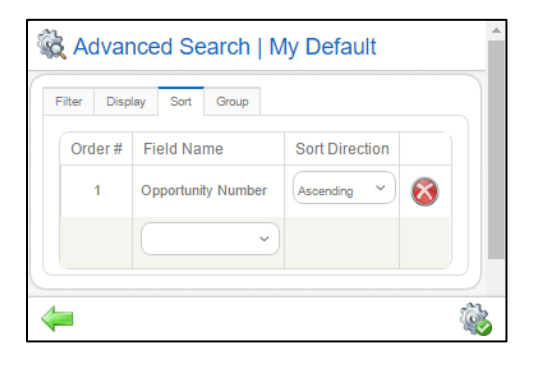

| Name / Label     | Description                                                                                                 |
|------------------|----------------------------------------------------------------------------------------------------|
| Order #          | Read only. Specifies the order in which the fields will be utilized for sorting the search list (first sort |
|                  | by field #1, then by #2, etc.). Fields are always displayed in numeric order. The field order can be        |
|                  | changed by dragging and dropping rows in the same manner as reordering filter criteria.                     |
| Field Name       | Shows the name of the fields to be used for sorting the search list records. The last field row will        |
|                  | always contain a drop-down that allows the user to select from a list of fields that are relevant to        |
|                  | the type of object they are displaying (in this article, we are working with opportunities). When           |
|                  | they select a field in the drop-down, a new line is immediately added and they are given                    |
|                  | opportunity to specify the sort direction for the newly added field.                                        |
| Sort Direction   | Allows the user to specify whether the records will be sorted in ascending order (1, 2, 3) or               |
|                  | descending order (z, y, x).                                                                                 |
| Delete Icons 🛛 🚳 | Clicking one of these icons which appear in each row deletes the display field row.                         |

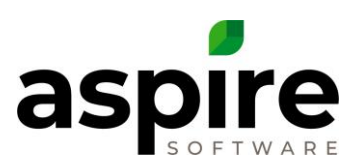

#### Group Tab

The fields for the *Group* tab are displayed in the image below. This tab, shown below, allows the user to specify which fields are used to group displayed records. The image at right shows an opportunity list that is grouped by opportunity type which can have a value of "Contract" or "Work Order".

| 8 | δ<br>Δd      | var   | ced Search I M   | lv Default     |   |
|---|--------------|-------|------------------|----------------|---|
| 2 | K Au         | vai   |                  | ly Delault     | _ |
| F | Filter       | Displ | ay Sort Group    |                |   |
|   | Orde         | er#   | Field Name       | Sort Direction |   |
|   | 1 Opportunit |       | Opportunity Type | Descending ~   |   |
|   |              |       | ~                |                |   |
| C |              |       |                  |                |   |
| 4 |              |       |                  |                | ١ |

| 1.       | Popporti             | unities          | ٩                             | u 🗾 😌 🔇            | oe       |
|----------|----------------------|------------------|-------------------------------|--------------------|----------|
| -        | Search Opportunities |                  | My Default 👻 🍇 🔚              | 8                  |          |
|          | _ Opportunity        | Type $_{\times}$ |                               |                    |          |
|          | ۲ 🗖                  | Opp #            | Property Name                 | Est Rev            |          |
|          | Work Order           |                  |                               |                    | <b>^</b> |
|          |                      | 1061             | St. Louis Science Center      | \$205,060          |          |
| <b>A</b> |                      | 1123             | Anheiser Busch Brewery        | \$388              |          |
|          |                      |                  |                               | \$205,449          |          |
|          | ▲ Contract           |                  |                               |                    |          |
| <        |                      | 1033             | Target (Hampton)              | \$5,567            |          |
|          |                      | 1059             | Delmar Gardens Corporate      | \$40,880           |          |
|          | -                    | 1066             | IncrediScane Main (St Detere) | \$395.067          | •        |
|          | к < 1                | K                |                               | 1 - 24 of 24 items | 5        |
|          |                      |                  |                               | E 2                | ×        |
|          |                      |                  |                               |                    | <b>E</b> |

| Name / Label     | Description                                                                                             |
|------------------|----------------------------------------------------------------------------------------------------|
| Order #          | Read only. Specifies the order in which the fields will be utilized for grouping the search list (first |
|                  | group by field #1, then by #2, etc.). Fields are always displayed in numeric order. The field order can |
|                  | be changed by dragging and dropping rows in the same manner as reordering filter criteria.              |
| Field Name       | Shows the name of the fields to be used for grouping the search list records. The last field row will   |
|                  | always contain a drop-down that allows the user to select from a list of fields that are relevant to    |
|                  | the type of object they are displaying (in this article, we are working with opportunities). When       |
|                  | they select a field in the drop-down, a new line is immediately added and they are given                |
|                  | opportunity to specify the sort direction for the newly added field.                                    |
| Sort Direction   | Allows the user to specify whether the groups which will be based on the selected field should be       |
|                  | sorted in ascending order (1, 2, 3) or descending order (z, y, x).                                      |
| Delete Icons 🛛 🚳 | Clicking one of these icons which appear in each row deletes the display field row.                     |

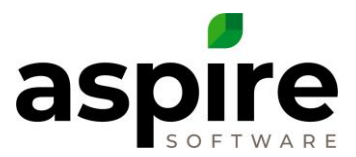

#### Specifying More Complex Conditions

The *Condition* field on the *Filter* tab of the <u>Advanced Search screen</u> allows the user to express more complex filter conditions for determining which records are displayed in a search list. The Filter tab depicted below provides an example...

| ter Disp    | lay Sort Group        |                                   |                                 |   |
|-------------|-----------------------|-----------------------------------|---------------------------------|---|
| ondition (O | ptional) 1 and ((2 an | d 3 and (4 or 5) and 6) or (7 and | 3 and 9))                       |   |
| Order #     | Field Name            | Filter Type                       | Value                           |   |
| 1           | Status Name           | (In v                             | Internal Approval X Delivered X | 8 |
| 2           | Opportunity Type      | ln ~                              | Contract ×                      |   |
| 3           | Start Date            | Custom - Less Than                | 12/31/2017                      | 1 |
| 4           | End Date              | Custom - Greater Than             | 01/01/2017                      |   |
| 5           | End Date              | Custom - Is Null ~                |                                 | 8 |
| 6           | Won Date              | Custom - Is Null ~                |                                 | 8 |
| 7           | Opportunity Type      | (In v                             | Work Order x                    | 8 |
| 8           | Start Date            | This Year ~                       |                                 | 8 |
| 9           | Won Date              | Custom - Is Null ~                |                                 | 8 |
|             | ~                     |                                   |                                 |   |

The following items should be considered when constructing more advanced searches and are demonstrated in the example above.

- 1. Use the condition field when introducing an "or" condition into the criteria (i.e. *End Date Greater Than 1/1/2017* or *End Date is Null*<sup>1</sup>)
- 2. Use parenthesis to specify the order in which the logical "and/or" operators should be applied.
- 3. If the user is using the *Condition* field, they should make sure that all listed order numbers (*Order #* column) are incorporated in it. Otherwise, Aspire may generate an error when they save the advanced search or search results may be indeterminate.

<sup>1</sup> "Null" means the field does not have a value.

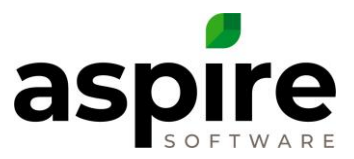

#### Filter Types

When the user chooses to filter returned information based on a field, the type of the field (i.e. date, number, string, etc.) determines the type of filtering they can do on the field. The following table shows the types of filters that are available for each field type:

|                | Field Types      |                       |                           |                |
|----------------|------------------|-----------------------|---------------------------|----------------|
|                | String           | Number                | Date                      | Selection List |
|                |                  |                       | (abridged - illustrative) |                |
| Filter Types 🗲 | Equals           | Equals                | Today                     | In             |
|                | Does not equal   | Does not equal        | This week                 | Not In         |
|                | Starts with      | Less than             | This month                |                |
|                | Ends with        | Less than or equal    | This quarter              |                |
|                | Contains         | Greater than          | This year                 |                |
|                | Does not contain | Greater than or equal | This fiscal year          |                |
|                |                  | Between               | Through this week         |                |
|                |                  |                       | Through last week         |                |
|                |                  |                       | Next 30 days              |                |
|                |                  |                       | Custom – Equals           |                |
|                |                  |                       | Custom – Between          |                |
|                |                  |                       | Custom – Greater Than     |                |

### Advanced Search Save Screen

The Advanced Search Save screen is displayed when the user chooses the Save or Save As option from the Save 🖬 icon on the Advanced Search List screen.

| Advanced S       | earch Save   EOM Work Tickets - Open |
|------------------|--------------------------------------|
| Name             | EOM Work Tickets - Open              |
| Shared With User | (Analise Jones x)                    |
| Shared With Role | Operations Manager x                 |
| Page Size        |                                      |
| My Default       |                                      |
| <b>4</b>         |                                      |

| Name / Label     | Description                                                                                                    |
|------------------|----------------------------------------------------------------------------------------------------|
| Name             | When saving a new advanced search, allows the user to specify its name. When saving changes to an existing search, allows them to rename the search by changing the value.                                                                                                    |
| Shared With User | Provides a drop-down list allowing the user to choose one or more other users with whom to save<br>the advanced search. Once they have shared it, those users will be<br>able to pull up that search list. In their list of named searches, the<br>creator's name <sup>a</sup> will be displayed next to search list name. The user<br>with whom the list was shared will not be able to modify the list<br>definition, but they can use it as the basis for creating new named<br>advanced searches. |

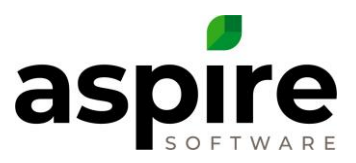

| Name / Label     | Description                                                                                                    |
|------------------|----------------------------------------------------------------------------------------------------|
| Shared With Role | Provides a drop-down list allowing users to choose one or more roles with whom to save the advanced search. Once they have shared it, the users in those roles will be able to pull up the search list. In their list of named searches, the creator's name <sup>a</sup> will be displayed next to the search list name. The user with whom the list was shared will not be able to modify the list definition, but they can use it as the basis for creating new named advanced searches.                                                 |
| Page Size        | The records returned in the search list are divided into scrollable pages. This field allows the user to specify how many items are displayed on each page by dragging the blue box within the bar.<br>Controls are provided on the <u>Search List screen</u> to move between pages as shown <sup>b</sup> . Aspire also shows which items <sup>c</sup> are displayed on the current page. On each page, the user can scroll though the items using the scroll bar. The maximum number of records that can be returned on each page is 500. |
| My Default       | Checking this box allows the user to make the advanced search their individual default for the current search list. The next time they log into Aspire and go to that search list, the default advanced search will be displayed. When they click this checkbox and save, the advanced search replaces the prior default.                                                                                                    |
| Save Icon 🛛 🔬    | Saves the advanced search and returns to the search list.                                                                                                    |
| Back Icon 🛛 🗧 두  | Returns to the search list without saving the advanced search.                                                                                                    |